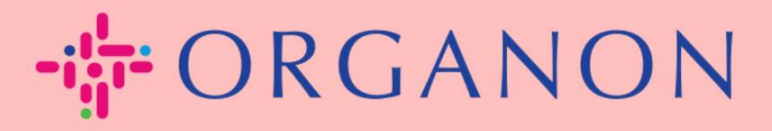

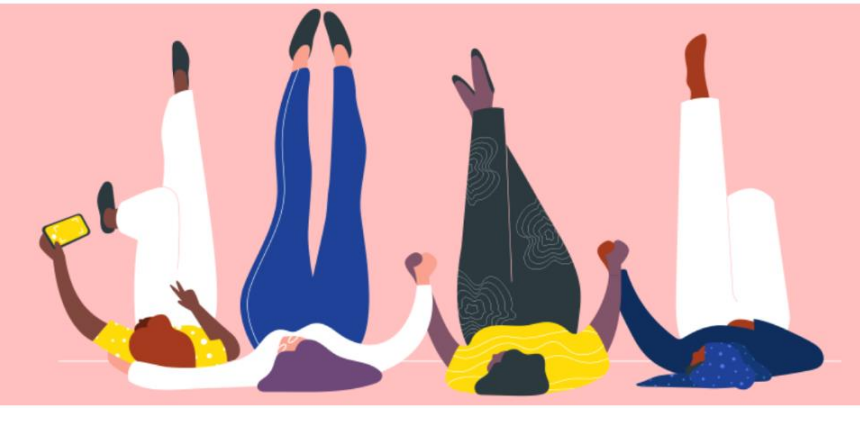

## 通過供應商可操作通知(SAN) 建立發票

用户指南

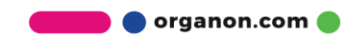

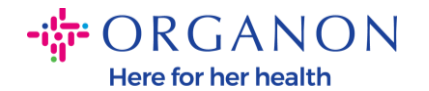

供應商可操作通知的主要優勢之一是能夠直接從間接採購訂單(PO)通知中建立 發票,並以電子方式提交給Organon進行付款。

如何通過SAN建立發票

要通過供應商可操作通知提交發票,您需要收到來自Coupa的電子郵件,通知您 採購訂單(PO)已建立。

Organon Pharma (UK) Limited Purchase Order #9500123157
Organon Pharma (UK) Limited Purchase Order #9500123157
EXTERNAL EMAIL WARNING: THIS MESSAGE IS FROM OUTSIDE ORGANON: Are you expecting this? Do

1. 點擊電子郵件中的「建立發票(Create Invoice)」按鈕, 開始建立發票。

| Organon Pharma (UK) Limited Purchase Order<br>#9500123157 |                                               |  |  |  |  |
|-----------------------------------------------------------|-----------------------------------------------|--|--|--|--|
| Order Su                                                  | ummary                                        |  |  |  |  |
| Date                                                      | 12/09/24                                      |  |  |  |  |
| PO Total                                                  | 20,000.00 GBP                                 |  |  |  |  |
| Shipping<br>Terms                                         | DAP                                           |  |  |  |  |
| Payment Terms                                             | Z507-Within 30 days from invoice date due net |  |  |  |  |
| Contact                                                   |                                               |  |  |  |  |
|                                                           |                                               |  |  |  |  |
| Manage (                                                  | Order Create Invoice                          |  |  |  |  |
|                                                           | Orders details below                          |  |  |  |  |

🛑 🔵 organon.com 🔵

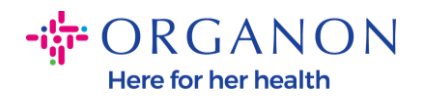

## 2. 點擊 建立新的匯款接收方。

|      | v ±                                      |                     |  |
|------|------------------------------------------|---------------------|--|
|      | 選擇發票寄件人地址                                | ×                   |  |
| File | 沒有可選擇的發票寄件人地址。<br>若要新增新地址,按一下「建立新匯款接收方」。 | ai<br>_/<br>ra<br>T |  |
| I    | 取消建立新的匯款接收方                              |                     |  |
|      | onited //                                | rungdo              |  |

3. 填寫公司資訊和銀行資訊,然後點擊「建立並使用。

| 建立「匯款接收方」地址,以便在發票上指定您要如何接收付款的詳情。線上建立<br>發票時,「匯款接收方」名組相當審用。<br>納稅國家/地區 United States |     |
|-------------------------------------------------------------------------------------|-----|
| 建立「匯款接收方」地址,以便在發票上指定您要如何接收付款的詳情。線上建立 納稅國家/地區 United States                          |     |
|                                                                                     | •   |
| 公司資訊 税金 ID                                                                          |     |
| 供應商 0001999999-Test Account 不適用於跨境發票 □                                              |     |
| ★國家/地區 United States ✓ 銀行資訊                                                         |     |
| *註冊公司法律名稱 備註:針對合規性發票,標明時需要銀行資訊(附帶「*」)。否則,此處銀行資 廣流則已終維持區私計測                          | ₩Ĵ₽ |
| 地力                                                                                  | _   |
|                                                                                     | 4   |
| *行1 收款人名稱:                                                                          |     |
| 行 2 銀行帳號:                                                                           |     |
| 转帳代碼類型:                                                                             |     |
| · · · · · · · · · · · · · · · · · · ·                                               |     |
|                                                                                     |     |
| * 城市 SWIFT 代號:                                                                      |     |
|                                                                                     |     |
| * 郵遞區號 取消 建立並                                                                       | 吏用  |
| 愛用語言 英语 (美国) 🖌                                                                      |     |

🛑 🔵 organon.com 🌒

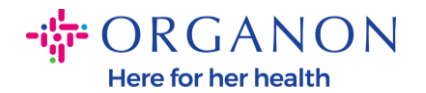

## 4. 填寫發票號碼、發票日期,並在附件欄上傳PDF格式的正式發票。

| ◆ORGANON<br>Organon UAT<br>建立發票 建立 | L                                             |             | 登出                                                  |
|------------------------------------|-----------------------------------------------|-------------|-----------------------------------------------------|
| 🔅 一般資訊                             |                                               | ◎ 來自        |                                                     |
| *發票編號                              |                                               | *供應商        | 0001062183-Test Account2                            |
| *發票日期                              | 24/12/10                                      | * 供應商加值稅 ID | BE123456789 🖌                                       |
| 付款期限<br>供應日期<br>* 弊別               | Z507-Within 30 days from invoice date due net | * 發票寄件人地址   | Test Account<br>Belgium<br>13245 Belgium<br>Belgium |
| 運送編號<br>狀態                         | 草稿                                            |             | 123456789<br>B.V<br>Belgium<br>Test Account         |
| 出貨條款<br>供應商備註                      | DDP 🗸                                         | * 匯款至地址     | Test Account<br>Belgium<br>13245 Belgium<br>Belgium |
| Ret #                              |                                               | 銀行名稱:       | Bank                                                |
| 析扣金額                               | 初用 面架 FORET 文于                                | 銀行帳號:       | ***************************************             |
| 付款單參考現金會計架構                        |                                               | *出貨地址       | Test Account<br>Belgium<br>13245 Belgium<br>Belgium |
| 差額架構                               |                                               | o Z         |                                                     |
| 逆收費參考                              |                                               | <u> </u>    | Organon                                             |
| 自製帳單參考                             |                                               | * 帳單寄至地址    | Organon Belgium BV                                  |

**注意**: Coupa*中的發票號碼必須唯一,並且必須與附件中的發票號碼一致。* 如果一個採購訂單對應多張發票,則必須分別提交這些發票。

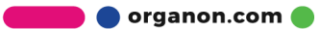

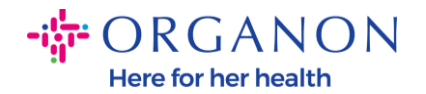

## 5. 如果需要刪除採購訂單中的某一行,或者正在針對包含多行的採購訂單開具 發票,請點擊要刪除的那一行旁邊的紅色「X」。

| 1 | ■行              |                 |              |                   |         |       |    |             |
|---|-----------------|-----------------|--------------|-------------------|---------|-------|----|-------------|
|   | 類型<br>■         | 說明<br>PO Line 1 | 數量<br>500.00 | <b>測量單位</b><br>每個 | 單價      | 40.00 |    | 20,000.00 🙆 |
|   | 訂單行<br>95001231 | 174-1           | 服務/時間表行<br>無 |                   | 合約<br>~ |       | 期間 |             |

6. 根據採購訂單的建立方式, 調整「數量」欄位, 以反映正確的開票金額。

| ■ 行                 |           |    |         |       |           |
|---------------------|-----------|----|---------|-------|-----------|
| 類型                  | 說明        | 數量 | 測量單位 單價 | 40.00 | 20,000.00 |
| ↓<br>訂単行<br>9500123 | PO Line 1 |    | 合約      | 40.00 | 期間        |
|                     |           |    | ~       |       | ~         |

**注意**:如果您不是為整個採購訂單開具發票,則必須刪除所有未使用的行,包括 金額/數量為0.00的行。

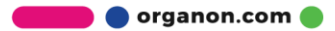

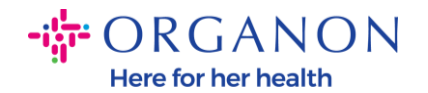

**7.** 在螢幕底部的「稅額」欄位中輸入稅金,並點擊「計算」按鈕,計算包含稅 金的總金額。

稅金計算完成後,點擊「提交」按鈕,即可將發票發送給Organon。

| 税金<br>加値税比率<br>21.0% ↓<br>4,200.00 | 稅務偏好                              |                       |
|------------------------------------|-----------------------------------|-----------------------|
| 新增行 ① 從合約選擇行                       | 總稅額                               |                       |
|                                    | 行淨合計<br>行 加值稅 合計                  | 20,000.00<br>4,200.00 |
|                                    | 出貨                                |                       |
|                                    | 加值稅<br>稅務偏好 輸入稅務原因說明              | •                     |
|                                    | 處理                                |                       |
|                                    | 加值稅<br>稅務偏好 輸入稅務原因說明              | 0.000                 |
|                                    | 總計加值稅                             | 4,200.00              |
|                                    | 淨合計                               | 20,000.00             |
|                                    | 總言十                               | 24,200.00             |
|                                    | 以此方式建立之發票,狀態更新電子郵件我<br>■除 取消 儲存為自 | 直稿 計算 <mark>提交</mark> |

🛑 🔵 organon.com 🛑